## Visit : <a href="https://transfercenterportal.ucihealth.org">https://transfercenterportal.ucihealth.org</a>

1) In Main Page - Click Sign in: Enter Username and password.

| UCI Hea                                                                                                    | Ith Transfer Center Portal                                                                                                    | Home   Q   Sign in        |
|----------------------------------------------------------------------------------------------------|----------------------------------------------------------------------------------------------------|---------------------------|
| UCI Heal<br>Welcome to the UC<br>designed to stream<br>communication bet<br>the referring facilitie<br>Questions? Contac<br>specialists will be h | th Patient Transfer Portal. This tool is<br>line the process and improve<br>ween the UCI Health Transfer Center and<br>es.<br>t 714-456-2222 and our Transfer Center<br>iappy to assist. |                           |
| Request Portal Access                                                                                                    |                                                                                                    |                           |
| Request Portal Access                                                                                                    | ansfer Center Portal                                                                                                    | Home   <b>Q</b>   Sign ir |
| Request Portal Access<br>JCI Health Tro<br>→ Sign in Register                                                                                     | ansfer Center Portal<br>Redeem invitation                                                                                                    | Home   <b>Q</b>   Sign in |
| Request Portal Access<br>JCI Health Tra<br>→ Sign in Register<br>gn in with a local of                                                            | ansfer Center Portal<br>Redeem Invitation<br>account                                                                                                    | Home   <b>Q</b>   Sign in |
| Request Portal Access                                                                                                    | ansfer Center Portal<br>Redeem invitation<br>account                                                                                                    | Home   Q   Sign in        |
| Request Portal Access                                                                                                    | ansfer Center Portal Redeem invitation account                                                                                                    | Home   <b>Q</b>   Sign in |
| Request Portal Access                                                                                                    | ansfer Center Portal Redeem Invitation account                                                                                                    | Home   <b>Q</b>   Sign in |

2) Go to our email and copy the security code from your email that you just received from UCI into the sign in screen. Click **Verify.** This will take you to your personalized portal.

| UCI Health Transfer Center I | Portal                                  | Home   <b>Q</b>   Sign in |
|------------------------------|-----------------------------------------|---------------------------|
| Enter security code          |                                         |                           |
| Code                         | Check your email for the security code. |                           |

 Click on New Request. And it will take you to the referral request form as seen below. Enter all the pertinent information. Most fields are required and marked with (\*) asterisks. Click Next

UCI Health Transfer Center Portal Home | My Requests | New Request | Q | Ediz -

## UCI Health Patient Transfers

Welcome to the UCI Health Patient Transfer Portal. This tool is designed to streamline the process and improve communication between the UCI Health Transfer Center and the referring facilities.

Questions? Contact 714-456-2222 and our Transfer Center specialists will be happy to assist.

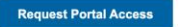

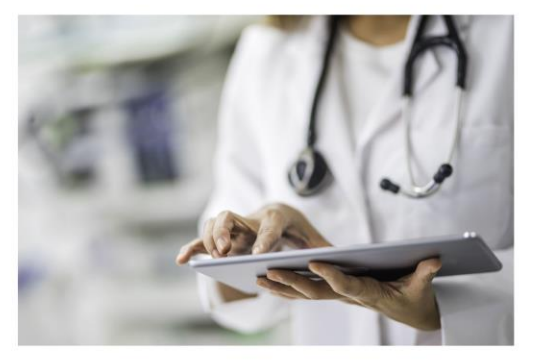

## Sample Intake Form

UCI Health Transfer Center Portal Home | My Requests | New Request | Q | Ediz Test -

| Transfer to Facility *                                                 |            |                                                      | Red Assignment |  |  |
|------------------------------------------------------------------------|------------|------------------------------------------------------|----------------|--|--|
| Fountain Valley Regional Hospi                                         | tal        | ~                                                    | —              |  |  |
| MR#                                                                    |            |                                                      |                |  |  |
|                                                                        |            |                                                      |                |  |  |
| Insferring Facility In                                                 | nformatior |                                                      |                |  |  |
| ansferring Facility In<br>Referring Facility                           | nformation | HLOC Facility<br>● No ◯ Yes                          |                |  |  |
| ansferring Facility In<br>Referring Facility<br>Referring Primary MD * | nformation | HLOC Facility<br>No O Yes<br>Provider Office Phone * | 9              |  |  |

4) In documents screen - Click Create button and choose document type and upload each file for patient the patient. Do not send multiple patient information all in one file. Upload Insurance Information, Medical Records, Authorization or any other attachments related to the transfer request. Click **Submit** 

| UC                                                                     | Cl Health Transfer Portal                                                                                       |
|------------------------------------------------------------------------|----------------------------------------------------------------------------------------------------|
|                                                                        |                                                                                                    |
| CI Health Transfer Center Portal                                       | Home   My Requests   New Request   Q   Ediz Tufekcioglu                                                         |
|                                                                        |                                                                                                    |
| 1 Intake Information 🖌 2 Upload Documents                              |                                                                                                    |
| lease attach Insurance Card if available.                              |                                                                                                    |
| Documents                                                              |                                                                                                    |
|                                                                        |                                                                                                    |
|                                                                        | ♥ Create                                                                                                    |
| Document Type                                                          | Created On                                                                                                    |
| There are no records to display.                                       |                                                                                                    |
|                                                                        |                                                                                                    |
|                                                                        |                                                                                                    |
| Previous Submit                                                        |                                                                                                    |
| I Health Transfer Center Portal                                        | Home   My Requests   New Request   Q   Ediz Tufekcioglu                                                         |
|                                                                        |                                                                                                    |
|                                                                        |                                                                                                    |
| Intake Information 🖌 2 Upload Documents                                |                                                                                                    |
| ase attach Insurance Card if available.                                |                                                                                                    |
| ocuments                                                               |                                                                                                    |
|                                                                        |                                                                                                    |
|                                                                        | ○ Create                                                                                                    |
| Document Type                                                          | Create On                                                                                                    |
| Document Type Insurance Card-Information                               | Created On<br>8/27/2024 2:49 PM                                                                                 |
| Document Type Insurance Card-Information Medical Records               | Create           Size           8/27/2024 2:49 PM           8/27/2024 2:49 PM                                   |
| Document Type Insurance Card-Information Medical Records Authorization | Create           Created On           8/27/2024 2:49 PM           8/27/2024 2:49 PM           8/27/2024 2:49 PM |

5) You will see a screen saying your information have been submitted successfully.

Previous Submit

6) To see the requests that you have submitted within the last 30 days, click on "**My Requests**" screen.

```
UCI Health Transfer Center Portal Home | My Requests | New Request | Q | Ediz Tufekcioglu -
```

| Patient Last Name | Intake<br>Number | Created<br>On            | Patient Last<br>Name | Patient<br>Middle<br>Name | Patient First<br>Name | Patient<br>DOB | Intake<br>Status | Provider<br>Specialty |   |
|-------------------|------------------|--------------------------|----------------------|---------------------------|-----------------------|----------------|------------------|-----------------------|---|
| , Apply filter    | 001310           | 8/27/202<br>4 1:53<br>PM | Tufekcioglu          |                           | Ediz                  | 8/5/2024       | Submitted        | sd                    | ~ |
|                   | 001311           | 8/27/202<br>4 2:47<br>PM | Tufekcioglu          |                           | fgfgfgf               | 8/5/2024       | Submitted        | PC                    | ~ |